| 書類名                      | 作成者         | 作成日時    |
|--------------------------|-------------|---------|
| Chromebook Wi-Fi 設定マニュアル | 株式会社 EDUCOM | 2021年5月 |

- ■所要時間 タブレット PC1 台あたり約 2 分
- ■必要なもの Wi-Fi ルーター・ポケット Wi-Fi の SSID、パスワード
- ■設定手順

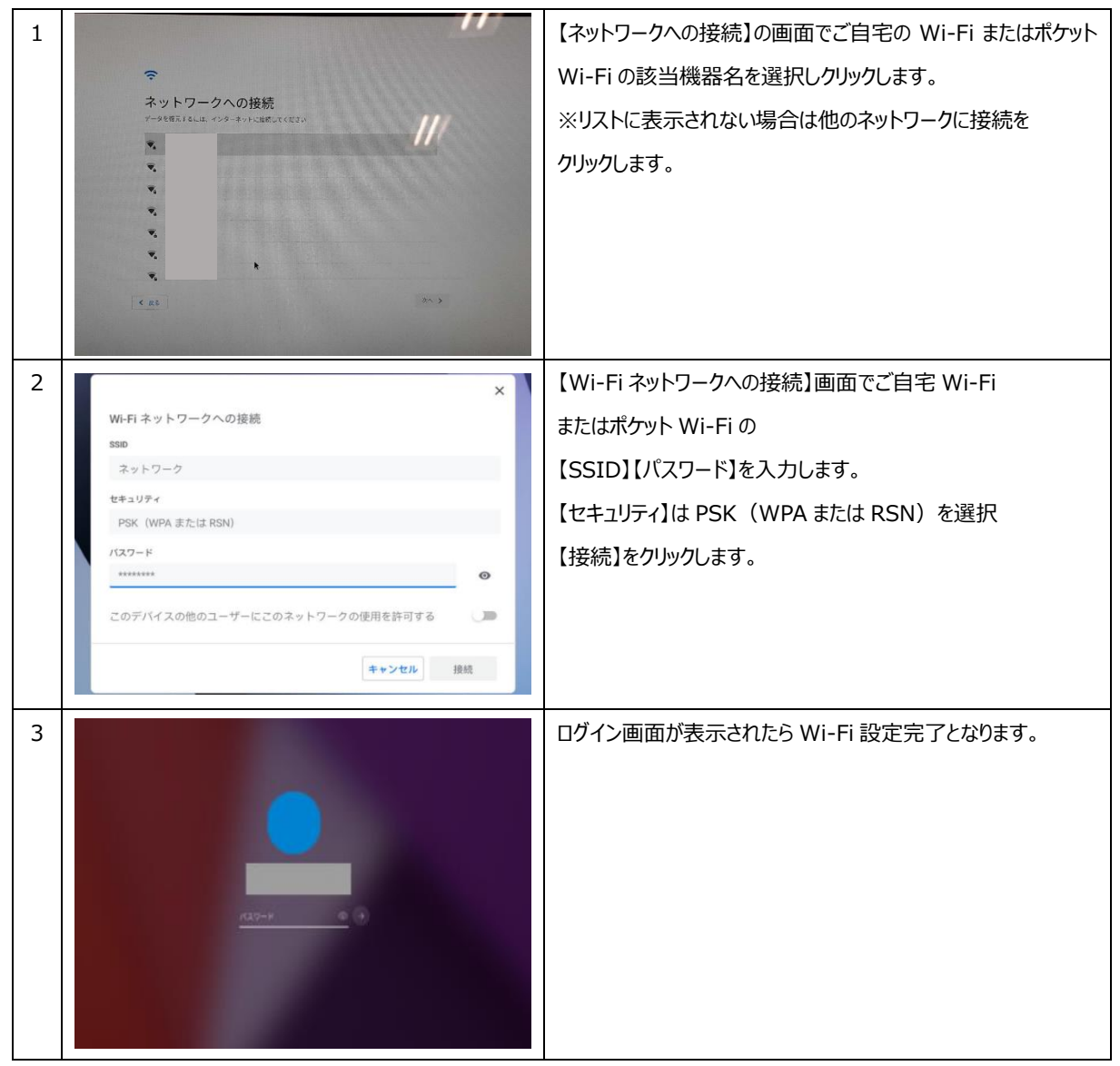

| 書類名                      | 作成者         | 作成日時    |
|--------------------------|-------------|---------|
| Chromebook Wi-Fi 設定マニュアル | 株式会社 EDUCOM | 2021年5月 |

## 2で Wi-Fi 接続されない場合

| ×                              | SSIDとパスワードが正しく入力されているか確認してください。 |
|--------------------------------|---------------------------------|
| Wi-Fi ネットワークへの接続               | パスワード入力欄横、目のマークを押すと入力したパスワード    |
| ネットワーク                         | が表示されるので、間違いがないか確認することができます。    |
| セキュリティ<br>PSK (WPA または RSN)    |                                 |
| /127-F                         |                                 |
| このデバイスの他のユーザーにこのネットワークの使用を許可する |                                 |
| キャンセル 接続                       |                                 |

SSID とパスワードが正しく入力されていても接続されない場合は Wi-Fi 接続が無効の可能性があるので以下をご確認ください。

| 株価価 Duebooh アラームのか・<br>イフ・ワーング   メントワーング イン・   メントワーング イン・   キャスト・ 株世ード   ・ ・   ・ ・   ・ ・   ・ ・   ・ ・   ・ ・   ・ ・   ・ ・   ・ ・   ・ ・   ・ ・   ・ ・   ・ ・   ・ ・   ・ ・   ・ ・   ・ ・   ・ ・   ・ ・   ・ ・   ・ ・   ・ ・   ・ ・   ・ ・   ・ ・   ・ ・   ・ ・   ・ ・   ・ ・   ・ ・   ・ ・   ・ ・   ・ ・   ・ ・   ・ ・   ・ ・   ・ ・   ・ ・   ・ ・   ・ ・ | 画面右下のクイック設定パネル内の マークを クリックします。                                 |
|----------------------------------------------------------------------------------------------------|----------------------------------------------------------------|
|                                                                                                    | 【未接続ネットワークが見つかりません】をクリックします。                                   |
|                                                                                                    | 【未接続ネットワークが見つかりません】をクリックし Wi-Fi 無効の<br>場合は有効に変更し手順 1 からやり直します。 |